Scrivere con le dita utilizzando VoiceOver su iPhone

Con la modalità "Scrittura a mano" puoi inserire il testo scrivendo i caratteri sullo schermo utilizzando un dito. Oltre che per inserire del testo, utilizza la modalità di scrittura a mano per inserire in modo silenzioso il codice di iPhone o per aprire app dalla schermata Home.

Utilizzare la modalità "Scrittura a mano"

Imposta il rotore su "Scrittura a mano".

Se l'opzione "Scrittura a mano" non è nel rotore, vai in Impostazioni > Accessibilità > VoiceOver > Rotore e aggiungila.

Per scegliere un tipo di carattere (minuscolo, numeri, maiuscolo o punteggiatura), scorri verso l'alto o verso il basso con tre dita.

Per sentire il tipo di carattere selezionato, tocca con tre dita.

Traccia un carattere sullo schermo con un dito.

Puoi anche eseguire le seguenti operazioni:

Inserire un carattere alternativo (ad esempio, un carattere con un accento): scrivi il carattere, quindi scorri verso l'alto o verso il basso con due dita finché non senti il tipo di carattere desiderato.

Inserire uno spazio: scorri verso destra con due dita.

Andare a una nuova riga: scorri verso destra con tre dita.

Eliminare il carattere precedente: scorri verso sinistra con due dita.

Per uscire dalla modalità di scrittura a mano, scorri con due dita spostandole avanti e indietro tre volte rapidamente, come se tracciassi una "z" oppure imposta il rotore su un'altra impostazione.

Inserire un codice silenziosamente con la modalità di scrittura a mano

Nella schermata del codice, imposta il rotore su "Scrittura a mano".

Scrivi i caratteri del codice con il dito.

Selezionare un elemento nella schermata Home

Nella schermata Home, imposta il rotore su "Scrittura a mano".

Inizia a scrivere il nome dell'elemento con il dito.

Se ci sono più risultati, continua a scrivere il nome fino a quando appare il risultato desiderato, oppure scorri verso l'alto o verso il basso con due dita per selezionare una delle opzioni visualizzate.

Navigare rapidamente in un elenco lungo

Seleziona l'indice a destra dell'elenco (ad esempio, accanto all'elenco Contatti o in "Selezione elemento" di VoiceOver).

Imposta il rotore su "Scrittura a mano", quindi utilizza il dito per scrivere la lettera desiderata.